# การทำ Replication จาก Local Seeding หรือ จาก Backup ซึ่งมีอยู่แล้ว ใน Veeam backup and replication 6.1

### คำนำ

ในการทำ replication ซึ่งส่วนใหญ่แล้ว เป็นการทำ เพื่อนำข้อมูลไปสำรองไว้ยัง Disaster Recovery Site (DR Site) ซึ่ง แน่นอนว่าแทบทั้งหมด เป็นการเชื่อมต่อ ระหว่าง สำนักงานใหญ่ (HQ) และ DR Site ผ่าน WAN ซึ่งมี bandwidth ต่ำ การที่ จะทำทั้ง full backup และ incremental หรือ reverse incremental ตั้งแต่เริ่มต้นนั้น จะทำให้เสียเวลาค่อนข้างมาก ใน การจะทำ full backup ไปยังปลายทาง

เพราะฉะนั้น Veeam จึงสนับสนุนการทำ full backup ไปยังปลายทาง โดยผ่านการ copy ใส่ external drive ไป หลังจาก นั้น ไปทำการ incremental ต่อได้เลย ซึ่งจะช่วยให้ประหยัดเวลาอย่างมากในการทำงาน

Veeam backup and replication นั้นสนับสนุนเทคนิคนี้มาตั้งแต่เวอร์ชั่น 4.x แต่ว่าลักษณะการทำงานนั้นจะแตกต่างกัน นิดหน่อย เพื่อความสะดวกและยืดหยุ่น ในการทำงาน จนมาถึง version 6.1 ที่เรากำลังจะสอนเทคนิคนี้ ก็จะง่ายและ นอกจากนั้นยังยืดหยุ่นขึ้นด้วย

Connectivity Diagram

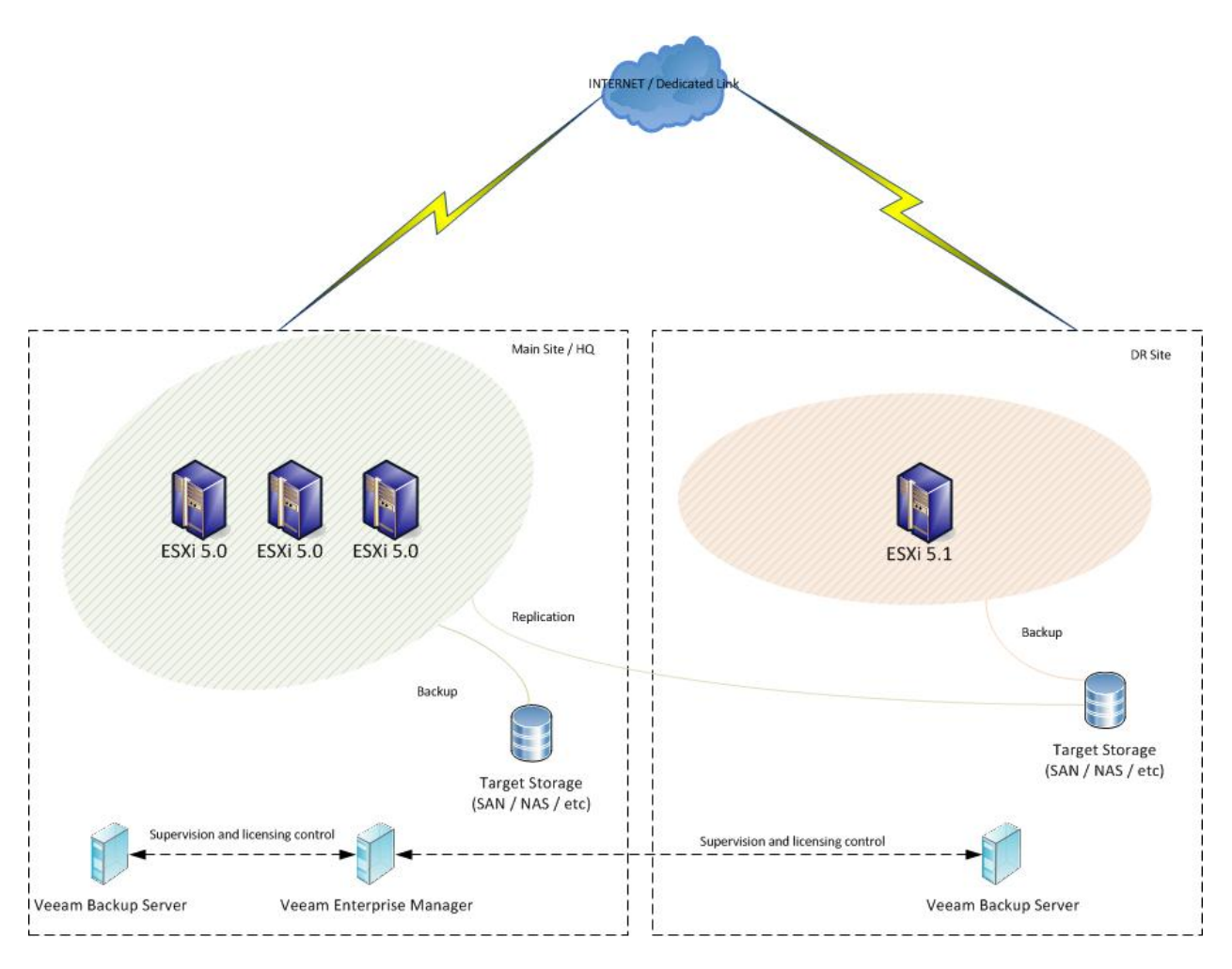

รูปที่ 1 ตัวอย่างการเชื่อมต่อ

จากรูปที่ 1 จะเห็นว่า เรามีการเชื่อมต่อ โดยเราจะมี Headquarter และ มี DR Site อีกที่หนึ่ง โดย

ภายใน HQ นั้นจะประกอบด้วย

- 1. ESXi
- 2. Veeam Backup and Replication Server
- 3. Veeam Enterprise Manager
- 4. SAN/NAS/etc storage ที่ท่านมีและเชื่อมต่อกับ ESXi อยู่

ภายใน DR Site นั้นประกอบด้วย

- 1. ESXi
- 2. Veeam Backup and Replication Server

3. SAN/NAS/etc storage ที่ท่านมีและเชื่อมต่อกับ ESXi อยู่

หมายเหตุ : ในที่นี้ Veeam Enterprise Manager จะทำหน้าที่บริหาร license

งั้นเราก็มาเริ่มกันเลย สำหรับงานแรกที่ท่านจะต้องทำคือ การทำ Backup Job ปกติที่ HQ ก่อน ทำดังนี้ (โดยเราสมมุติว่า ท่านยังไม่ได้ทำอะไรเลย ตั้งแต่ต้น)

### การเพิ่ม ESXi Server เข้าสู่ Veeam

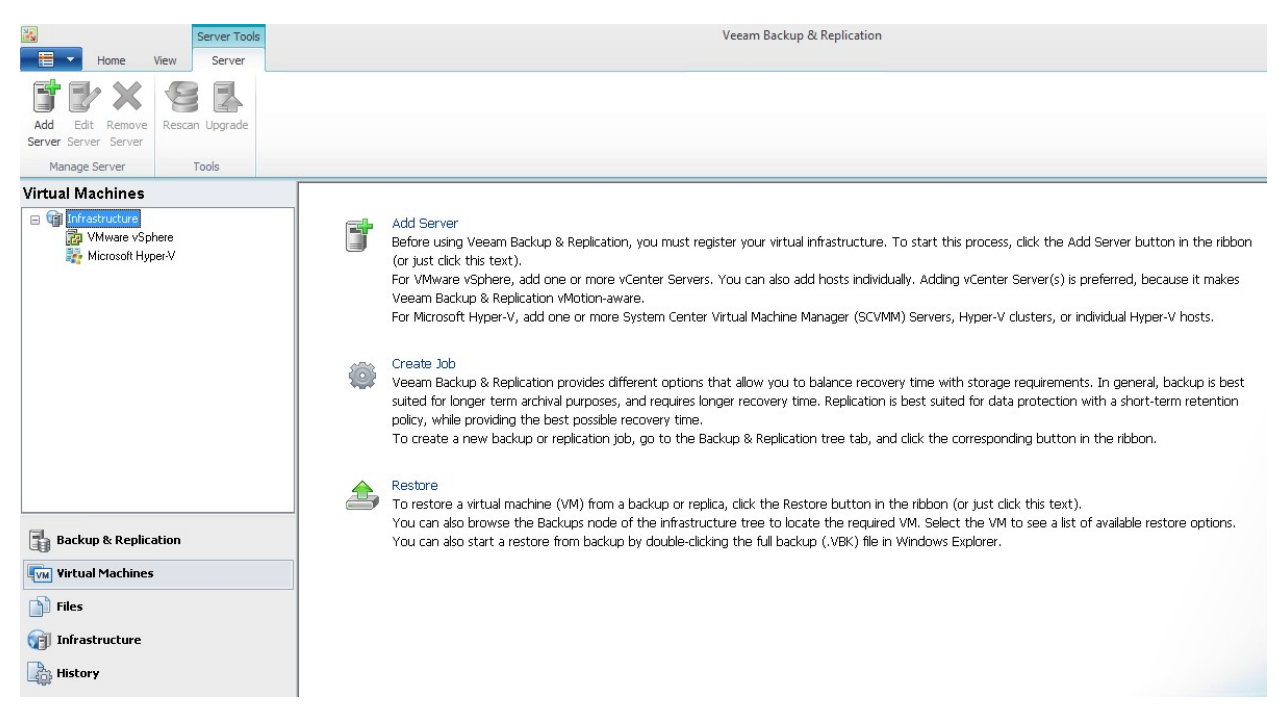

1. รูปที่ 1 แสดงรูปหลังจากเข้าสู่โปรแกรม ให้ท่านเลือกที่ Infrastructure แล้วคลิ้กที่ Add Server

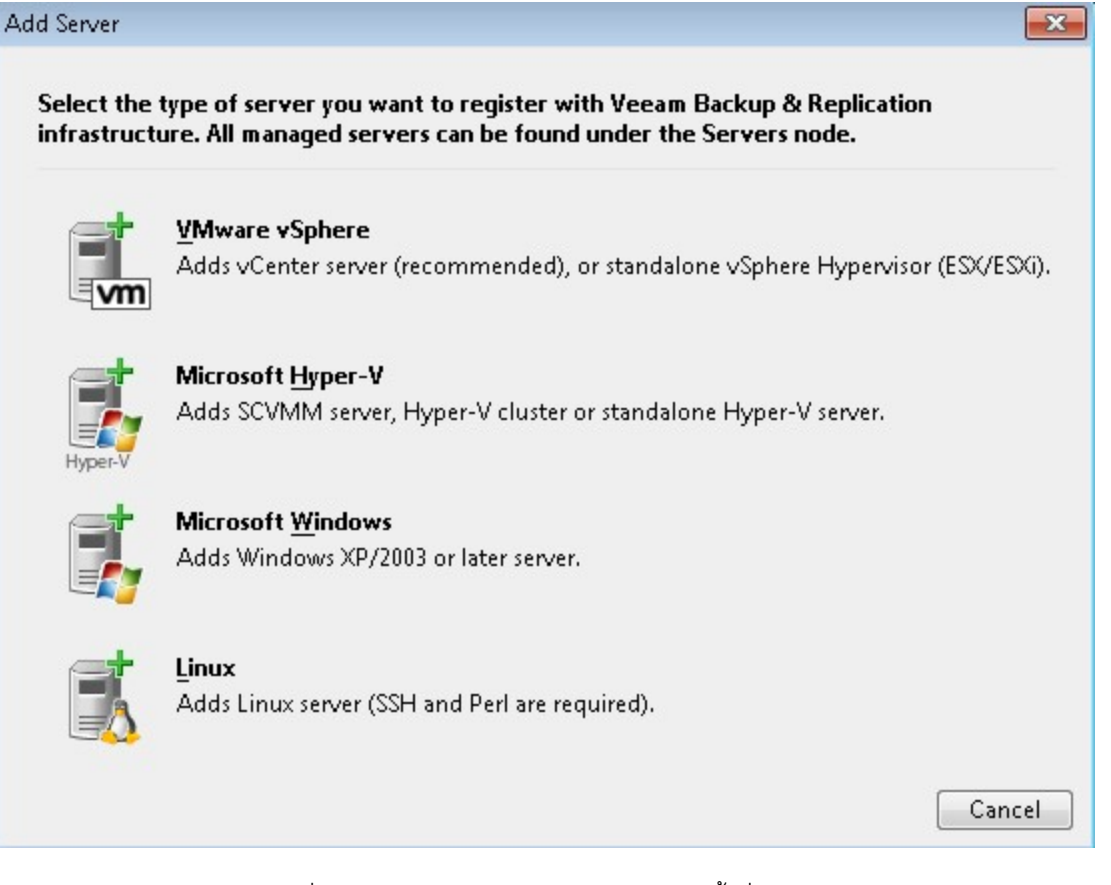

รูปที่ 2 แสดงหน้าจอการ Add Server ให้คลิ้กที่ VMware vSphere

| New VMware Server |                                               | ×      |
|-------------------|-----------------------------------------------|--------|
| Specify DNS name  | or IP address of VMware server.               |        |
| Name              | DNS name or IP address:                       |        |
| Credentials       | 10.150.4.11                                   |        |
| CCU C             | Description:                                  |        |
| 55H Lonnection    | Created by sys-PC\sys at 13/10/2555 16:19:55. |        |
| Summary           |                                               |        |
|                   | < Previous Next > Finish                      | Cancel |

รูปที่ 3 ใส่ IP Address ของ ESXi หรือ vCenter กรณีที่ท่านใช้ vCenter

| New VMware Server                                    |                                                                                                    |
|------------------------------------------------------|----------------------------------------------------------------------------------------------------|
| Credentials           Type in server administrator's | credentials. If required, specify additional connection settings including web-service port number.                                                                                                    |
| Name<br>Credentials<br>SSH Connection<br>Summary     | Type in an account with local administrator privileges on the server you are adding.<br>Use DOMAIN\USER format for domain accounts, or HOST\USER for local accounts.<br>Username: root Browse<br>Password: •••••••<br>Save password                       |
|                                                      | Default VMware web services port is 443. If connection cannot be established, check for possible port customization in the vCenter Server or ESX(i) server settings.         Port:       443          Previous         Next >       Finish         Cancel |

รูปที่ 4 ใส่ username และ password ของ ESXi หรือ vCenter

| New VMware Server   |                                                             | 23   |
|---------------------|-------------------------------------------------------------|------|
| You can copy        | y the configuration information below for future reference. |      |
| Name<br>Credentials | Summary:                                                    |      |
| Summary             |                                                             |      |
|                     | Diase wait                                                  |      |
|                     | Saving server to configuration                              |      |
|                     |                                                             |      |
|                     | < Previous Next > Finish Can                                | icel |

รูปที่ 5 ระบบทำการเชื่อมต่อและตรวจสอบ Server

| New VMware Server              |                                                                                                    | х |
|--------------------------------|----------------------------------------------------------------------------------------------------|---|
| You can copy the co            | onfiguration information below for future reference.                                                                     |   |
| Name<br>Credentials<br>Summary | Summary:<br>VMware ESXi Server '10.150.4.11' was successfully created.<br>Connection options:<br>User: root<br>Port: 443 |   |
|                                | < Previous Next > Finish Cancel                                                                                          |   |

รูปที่ 6 แสดงการเพิ่ม ESXi หรือ vCenter เข้าสู่ Veeam เสร็จสิ้น

| infrastructure      | Name                    | Used Size | Provisioned Size | Folder | Host                  |
|---------------------|-------------------------|-----------|------------------|--------|-----------------------|
| 🖃 🔯 VMware vSphere  | PROYII52003             | 25.0 GB   | 29.2 GB          | vm     | new-host-29.gpt.co.th |
| 10.150.4.11         | Win2008 SQL Jong        | 44.1 GB   | 44.1 GB          | vm     | new-host-29.gpt.co.th |
| 10.150.4.12         | Win2008Storage          | 604.1 GB  | 604.1 GB         | vm     | new-host-29.gpt.co.th |
| 🗱 Microsoft Hyper-V | Win8                    | 204.0 GB  | 204.0 GB         | vm     | new-host-29.gpt.co.th |
|                     | 👜 Windown7 Firewall Log | 20.0 GB   | 22.1 GB          | vm     | new-host-29.gpt.co.th |
|                     | Windows 2003 Veem Test  | 80.0 GB   | 82.1 GB          | VM     | new-host-29.gpt.co.th |
|                     | Windows 2008 Veem Test  | 80.0 GB   | 84.1 GB          | vm     | new-host-29.gpt.co.th |
|                     | Windows20035RV SQL Royy | 150.0 GB  | 154.1 GB         | vm     | new-host-29.gpt.co.th |
|                     | Windows2008 Sql         | 100.0 GB  | 104.1 GB         | vm     | new-host-29.gpt.co.th |
|                     | WindowsXP2              | 111.0 GB  | 204.1 GB         | vm     | new-host-29.gpt.co.th |

รูปที่ 7 ใน Veeam Backup จะแสดง ESXi Server พร้อม VM ในกรณีที่ท่านมี ESXi หลายตัว ก็ต้องเพิ่มทีละตัว กรณีที่ไม่ใช้ vCenter ทำตามขั้นตอนเดิม 1-6

### การสร้าง Backup Job ที่ HQ

ต่อไปก็มาถึงการสร้าง Backup Job ก่อนนะครับ ที่ HQ เพื่อเตรียม Full Backup ของ VM ซึ่งเราจะนำไปเป็นตัวเริ่มต้นของ Replication Job ที่ DR Site มาเริ่มกันเลย

| Home                                                                                                |                                     |                       | Veeam B | ackup & Replication |
|----------------------------------------------------------------------------------------------------|-------------------------------------|-----------------------|---------|---------------------|
| Backup Replication VM File File Copy Copy Jobs                                                      | Restore Import<br>Backup<br>Restore |                       |         |                     |
| Backup & Replication                                                                                | Type in an obje                     | ct name to search for |         |                     |
| <ul> <li>Dobs</li> <li>Backups</li> <li>Backups</li> <li>Imported</li> <li>Last 24 hours</li> </ul> | Name                                | Туре                  | Status  | Last result         |

รูปที่ 7 เลือกที่ Backup and Replication แล้วเลือก Backup Job

| New Backup Job             |                                                          | × |
|----------------------------|----------------------------------------------------------|---|
| Name<br>Type in a name and | description for this backup job.                         |   |
| Name                       | Name:                                                    |   |
| Virtual Machines           | Backup Job 1<br>Description:                             |   |
| Storage                    | Created by GP8311\pattaradech.v at 13-Oct-12 3:28:05 PM. |   |
| Guest Processing           |                                                          |   |
| Schedule                   |                                                          |   |
| Summary                    |                                                          |   |
|                            |                                                          |   |
|                            |                                                          |   |
|                            |                                                          |   |
|                            |                                                          |   |
|                            |                                                          |   |
|                            |                                                          |   |
|                            | < Previous Next > Finish Cance                           |   |

## รูปที่ 8 กำหนดชื่อที่ท่านต้องการ และ กด Next

| New Backup Job                                |                                                                             |                                 |                       | ×                            |
|-----------------------------------------------|-----------------------------------------------------------------------------|---------------------------------|-----------------------|------------------------------|
| Virtual Mac<br>Select virtual<br>as you add n | <b>hines</b><br>machines to process via container,<br>ew VM into container. | or granularly. Container provic | les dynamic selection | n that automatically changes |
| Name                                          | Virtual machines to backu                                                   | p:                              |                       |                              |
| Virtual Machines                              | Name                                                                        | Туре                            | Size                  | Add                          |
| Storage                                       |                                                                             |                                 |                       | Remove                       |
| Guest Processing                              |                                                                             |                                 |                       | Exclusions                   |
| Schedule                                      |                                                                             |                                 |                       | <b>★</b> Up                  |
| Summary                                       | _                                                                           |                                 |                       | Down                         |
|                                               |                                                                             |                                 |                       | Recalculate                  |
|                                               |                                                                             |                                 |                       |                              |
|                                               |                                                                             |                                 |                       |                              |
|                                               |                                                                             |                                 |                       | Total size:<br><b>0.0 KB</b> |
|                                               |                                                                             | < Previous                      | Next > Fi             | 0.0 KB                       |

รูปที่ 9 ให้คลิ้ก Add

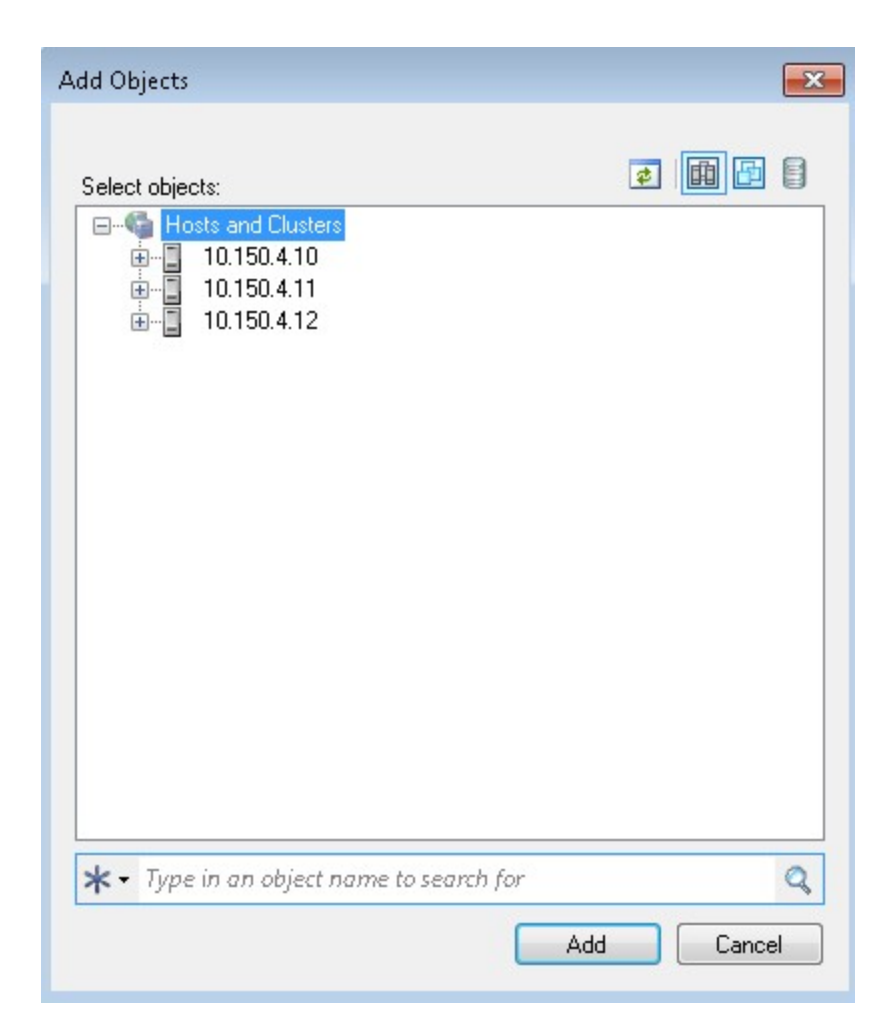

รูปที่ 10 เลือก ESXi Server ที่ต้องการ

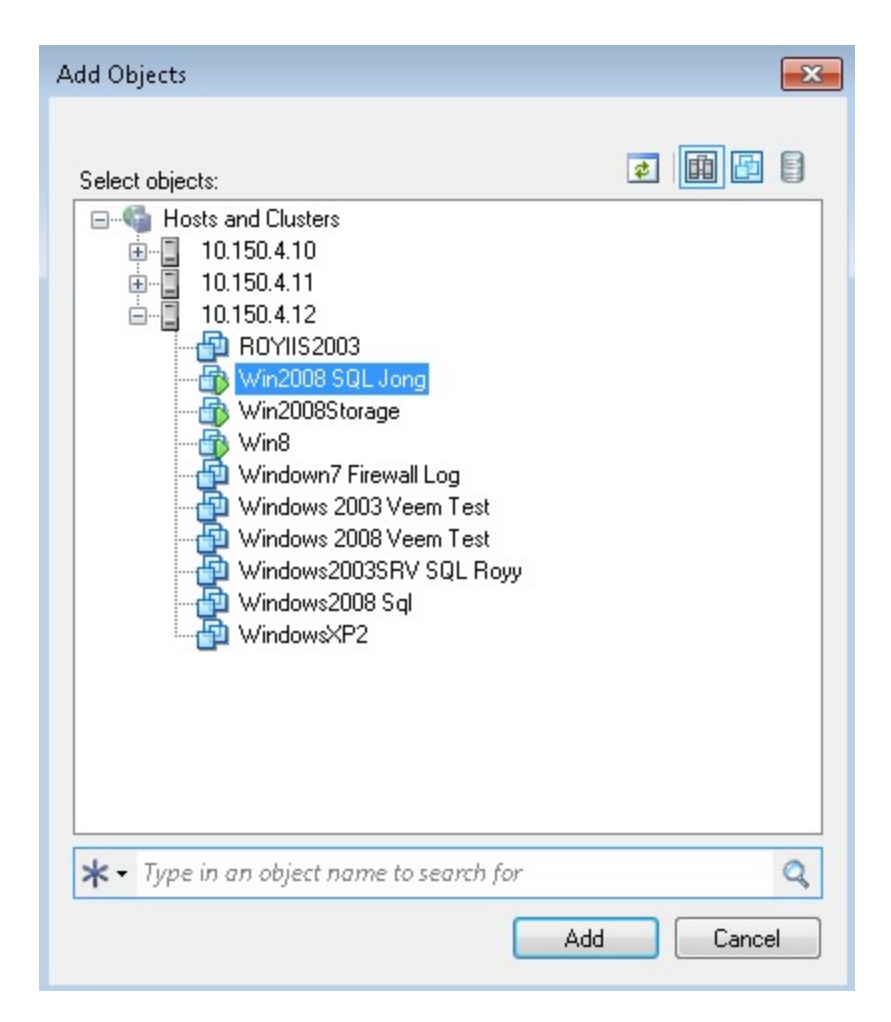

รูปที่ 11 เลือก VM ที่ท่านต้องการ Backup

#### New Backup Job

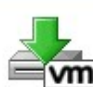

#### **Virtual Machines**

Select virtual machines to process via container, or granularly. Container provides dynamic selection that automatically changes as you add new VM into container.

X

| Second Manufactures | Name               | Туре         | Size    | Add                           |
|---------------------|--------------------|--------------|---------|-------------------------------|
| Artual Machines     | 🖶 Win2008 SQL Jong | Virtual Mach | 44.1 GB | Bemove                        |
| torage              |                    |              |         | Tremove                       |
| uest Processing     |                    |              |         | Exclusions                    |
| chedule             |                    |              |         | t Up                          |
| ummary              |                    |              |         | 🗘 Down                        |
|                     |                    |              |         | Recalculate                   |
|                     |                    |              |         |                               |
|                     |                    |              |         | Total size:<br><b>44.1 GB</b> |

รูปที่ 12 ระบบแสดงข้อมูลของ VM ที่ท่านเลือกมา Backup และให้กด Next

#### New Backup Job

| Storage<br>Specify processing p<br>job and customize a | proxy server to be used for source data retrieval, backup rep<br>dvanced job settings if required. | pository to store the backup files produced by this |
|--------------------------------------------------------|----------------------------------------------------------------------------------------------------|-----------------------------------------------------|
| Name<br>Virtual Machines                               | Backup proxy:<br>Automatic selection                                                               | Choose                                              |
| Storage                                                | Backup repository:<br>Backup Repository 2 (Created by GP8311\pattaradech.                          | .v at 13-Sep-12 11:37:04 💌                          |
| Guest Processing                                       | Capacity: 828.7 GB                                                                                 | Map backup                                          |
| Schedule                                               | Free space: 697.6 GB                                                                               |                                                     |
| Summary                                                | Retention policy<br>Restore points to keep on disk: 14                                             |                                                     |

| Advanced job settings include backup mode, compression and deduplication,         | [e <sup>2</sup> 2 |
|-----------------------------------------------------------------------------------|-------------------|
| block size, notification settings, automated post-job activity and other options. |                   |
| < Previous Next > Finish                                                          | Cancel            |

X

รูปที่ 13 ระบบให้ท่านเลือก proxy และ repository ท่านสามารถเลือกได้ตามต้องการ ในกรณีตัวอย่างเราใช้ค่า default

| New Backup Job                         |                                                                                                    |
|----------------------------------------|----------------------------------------------------------------------------------------------------|
| Guest Processin<br>Choose additional p | <b>g</b><br>processing options available for Microsoft Windows guests.                                                                                                    |
| Name<br>Virtual Machines<br>Storage    | <ul> <li>Enable application-aware image processing         Quiesces applications using Microsoft VSS to ensure transactional consistency, performs transaction logs processing, and prepares application-specific VSS restore procedure.     </li> <li>Enable guest file system indexing         Creates catalog of guest files to enable browsing, searching and 1-click restores of individual files.         Indexing is optional, and is not required to perform instant file level recoveries.     </li> </ul> |
| Schedule<br>Summary                    | Guest OS credentials Specify the account with local administrator privileges on all VMs included in this job. Username must be supplied in the DOMAIN/USERNAME format. Username: Password: Password: Click Advanced to customize guest processing options for individual VMs. Advanced                                                                                                    |
|                                        | < Previous Next > Finish Cancel                                                                                                    |

รูปที่ 14 ในกรณีที่ท่านใช้ application ประเภทสนับสนุน VSS เช่น SQL, Exchange, AD ท่านควรเลือก Enable

application-aware image processing และกด Next

| New Backup Job                  |                                                                                                    |
|---------------------------------|----------------------------------------------------------------------------------------------------|
| Schedule<br>Specify the job sch | eduling options. If you do not set the schedule, the job will need to be controlled manually.                                                                                                    |
| Name                            | Run the job automatically                                                                                                    |
| Virtual Machines                | O Daily at this time: 10:00 PM → everyday     Days                                                                                                    |
| Storage                         | ⊘ Monthly at: 10:00 PM 	→ Fourth 	→ Saturday 	→ Months                                                                                                    |
| Guest Processing                | Periodically every:     I     Hours     Schedule                                                                                                    |
| Schedule                        | Continuously                                                                                                    |
| Summary                         | Automatic retry          Image: Automatic retry         Image: Automatic retry         Imag |
|                                 | Terminate job if it exceeds allowed backup window  If the job does not complete within allocated backup window, it will be stopped automatically to prevent snapshot commit during production hours.                                                                                                    |
|                                 | < Previous Create Finish Cancel                                                                                                    |

รูปที่ 15 คลิ้ก Create

| Home                                   |                                     |                       |                  | Ve      | eam Backup & | Replication              |                     |                |  |
|----------------------------------------|-------------------------------------|-----------------------|------------------|---------|--------------|--------------------------|---------------------|----------------|--|
| Badxup Replication VM File<br>Job Jobs | Restore Import<br>Backup<br>Restore |                       |                  |         |              |                          |                     |                |  |
| Backup & Replication                   |                                     | Type in an object na. | me to search for |         |              |                          |                     |                |  |
| 🖃 🤹 Jobs                               |                                     | Name                  | Туре             | Status  | Last result  | Next run                 | Target              | Objects in job |  |
| ∰ Backup<br>⊟ ∰ Backups                |                                     | Backup Job 1          | VMware Backup    | Stopped |              | <not scheduled=""></not> | Backup Repository 2 | 1              |  |

รูปที่ 16 ท่านจะได้ Backup Job เข้ามา Veeam Backup

| Job Tools                                         |                            |               | Veeam Backup & Repli     | ication             |                |
|---------------------------------------------------|----------------------------|---------------|--------------------------|---------------------|----------------|
| Home Job                                          |                            |               |                          |                     |                |
| State Shop Rates Artista                          | st Edit Dicable Delata     |               |                          |                     |                |
| Full                                              | Luit Disable Delete        |               |                          |                     |                |
| Job Control Details                               | Edit                       |               |                          |                     |                |
| Backup & Replication                              | 🔍 Type in an object name t | o search for  |                          |                     |                |
| 🖃 🌐 Jobs                                          | Name                       | Type Status   | Last result Next run     | Target              | Objects in job |
| IBackup<br>Backups<br>imported<br>i Last 24 hours | Backup Job 1               | sable<br>lete | <not scheduled=""></not> | Backup Repository 2 | 1              |

### ูรูปที่ 17 ให้ท่านคลิ้กขวาที่ Backup Job แล้วกด Start

| 🔍 Type in an object nai | me to search for |                        |             |                          |                     |                |
|-------------------------|------------------|------------------------|-------------|--------------------------|---------------------|----------------|
| Name                    | Туре             | Status                 | Last result | Next run                 | Target              | Objects in job |
| Backup Job 1            | VMware Backup    | 0% completed at 0 KB/s |             | <not scheduled=""></not> | Backup Repository 2 | 1              |
|                         |                  |                        |             |                          |                     |                |

รูปที่ 18 ระบบจะเริ่มทำการ Backup ให้ท่าน double click ที่ job นั้นเพื่อดูรายละเอียด

| Summary          |           | Data             |                                                                                           | Status    |         |
|------------------|-----------|------------------|-------------------------------------------------------------------------------------------|-----------|---------|
| Duration:        | 0:00:43   | Processed:       | 0.0 KB (0%)                                                                               | Success:  | 0       |
| Processing rate: | 0 KB/s    | Read:            | 0.0 KB                                                                                    | Warnings: | 0       |
| Bottleneck:      | Detecting | Transferred:     | 0.0 KB                                                                                    | Errors:   | 0       |
| Win2008 SQL J 0% | o%        | Job started a    | Action     Solution     Job started at 13-Oct-12 3:32:41 PM     Phillip Add International |           |         |
| 9 WIN2000 3 QE 0 | 0/8       | Solutiona VM     | list                                                                                      |           | 0:00:26 |
|                  |           | 🔮 VM size: 40.   | 0 GB                                                                                      |           |         |
|                  |           | 🖉 Changed blo    | ock tracking is enabled                                                                   |           |         |
|                  |           | 🛛 🔮 Preparing ne | ext VM for processing                                                                     |           |         |
|                  |           | Processing *     | Win2008 SQL Jong'                                                                         |           |         |
|                  |           |                  |                                                                                           |           |         |
|                  |           |                  |                                                                                           |           |         |
|                  |           |                  |                                                                                           |           |         |
|                  |           |                  |                                                                                           |           |         |

รูปที่ 19 ระบบแสดงรายละเอียดทั้งหมดของการ Backup ไม่ว่าจะเป็นเรื่องความเร็วหรือคอขวด

| Summary     Data       Duration:     0:04:08       Processing rate:     5 MB/s       Bottleneck:     Source         VM name     Status         Data         Processed:     1.1 GB (3%)       Read:     1.1 GB       Transferred:     425.9 MB (2.7x) | Status<br>Success:<br>Warnings:<br>Errors: | 0<br>0<br>0 |  |
|----------------------------------------------------------------------------------------------------|--------------------------------------------|-------------|--|
| Duration:     0:04:08     Processed:     1.1 GB (3%)       Processing rate:     5 MB/s     Read:     1.1 GB       Bottleneck:     Source     Transferred:     425.9 MB (2.7x)                                                                        | Success:<br>Warnings:<br>Errors:           | 0<br>0<br>0 |  |
| Processing rate:     5 MB/s     Read:     1.1 GB       Bottleneck:     Source     Transferred:     425.9 MB (2.7x)       VM name     Status     Action                                                                                               | Warnings:<br>Errors:                       | 0<br>0      |  |
| Bottleneck: Source Transferred: 425.9 MB (2.7x)<br>/M name Status Action                                                                                                    | Errors:                                    | 0           |  |
| VM name Status Action                                                                                                    |                                            |             |  |
|                                                                                                    |                                            | Duration    |  |
| 🕨 Win2008 SQL J   3% 🛛 👘 🥥 Job started at 13-Oct-12 3:32:41 PM                                                                                                    | Job started at 13-Oct-12 3:32:41 PM        |             |  |
| Suilding VM list                                                                                                    |                                            | 0:00:26     |  |
| 🥥 VM size: 40.0 GB                                                                                                    |                                            |             |  |
| Changed block tracking is enabled                                                                                                    |                                            |             |  |
| Preparing next VM for processing                                                                                                    |                                            |             |  |
| Processing Win2008 SQL Jong                                                                                                    |                                            | 0:03:24     |  |
|                                                                                                    |                                            |             |  |
|                                                                                                    |                                            |             |  |
|                                                                                                    |                                            |             |  |
|                                                                                                    |                                            |             |  |

รูปที่ 20 แสดงการทำการ Backup

| ob progress:     |         |                                                                                                    |                                                                                                    |           | 0 of 1 VMs |
|------------------|---------|----------------------------------------------------------------------------------------------------|----------------------------------------------------------------------------------------------------|-----------|------------|
| Summary          |         | Data                                                                                                    |                                                                                                    | Status    |            |
| Duration:        | 0:12:34 | Processed:                                                                                                    | 6.3 GB (16%)                                                                                                    | Success:  | 0          |
| Processing rate: | 9 MB/s  | Read:                                                                                                    | 6.3 GB                                                                                                    | Warnings: | 0          |
| Bottleneck:      | Source  | Transferred:                                                                                                    | 2.7 GB (2.3x)                                                                                                    | Errors:   | 0          |
| 🕑 Win2008 SQL J. | 16%     | <ul> <li>Job started a</li> <li>Building VM</li> <li>VM size: 40.</li> <li>Changed blo</li> <li>Preparing ne</li> <li>Processing N</li> </ul> | at 13-Oct-12 3:32:41 PM<br>list<br>0 GB<br>ock tracking is enabled<br>ext VM for processing<br>Win2008 SQL Jong' |           | 0:00:26    |
| Hida Dataila     |         |                                                                                                    |                                                                                                    |           |            |

รูปที่ 21 แสดงการทำการ Backup

| Summary          |         | Data                                                                            |                                                                                                    | Status    |         |
|------------------|---------|---------------------------------------------------------------------------------|----------------------------------------------------------------------------------------------------|-----------|---------|
| Duration:        | 0:33:05 | Processed:                                                                      | 21.2 GB (99%)                                                                                      | Success:  | 1 🕥     |
| Processing rate: | 11 MB/s | Read:                                                                           | 18.3 GB                                                                                            | Warnings: | 0       |
| Bottleneck:      | Source  | Transferred:                                                                    | 8.0 GB (2.3x)                                                                                      | Errors:   | 0       |
|                  |         | VM size: 40.     Changed blo     Preparing ne     Processing *     All VMs have | u GB<br>uck tracking is enabled<br>wit VM for processing<br>win 2008 SQL Jong'<br>a been processed |           | 0:32:14 |
|                  |         |                                                                                 |                                                                                                    |           |         |

รูปที่ 22 แสดงการ Backup เสร็จสิ้น ท่านอาจจะกด OK ได้เลย

มาถึงขั้นตอนนี้ ท่านให้ท่านดูใน Folder C:\backup ซึ่งเป็นค่า default จะมี folder ที่ชื่อว่า Backup Job 1 อยู่ให้ท่านทำ การ copy folder ทั้งหมดใส่ External Harddisk ได้เลย แล้วเราก็ทำการนำ External HDD ตัวนั้น ไปยัง DR Site

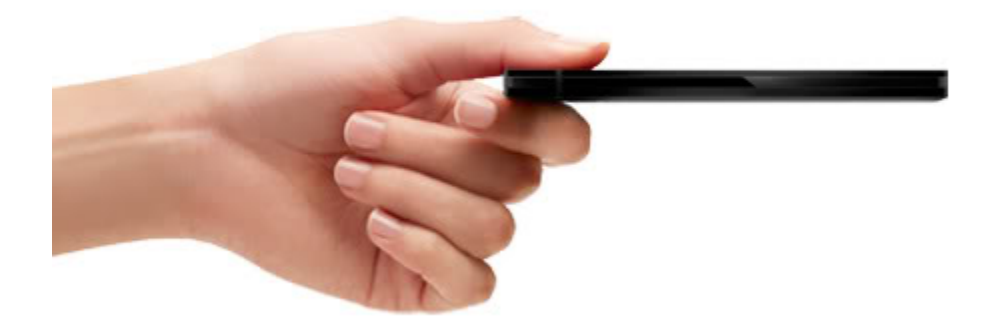

ขั้นตอนการเพิ่ม Repository ที่ DR Site

หลังจาก เราทำการ copy folder ที่ชื่อว่า "Backup Job 1" มาแล้วจาก HQ เราก็ทำการ นำไปวาง ใน Veeam Backup Server ที่ DR Site ได้เลย โดยในตัวอย่างเราจะวางไว้ใน Drive C:\ เลย

หลังจากนั้นทำตามขั้นตอนดังต่อไปนี้เลยครับ

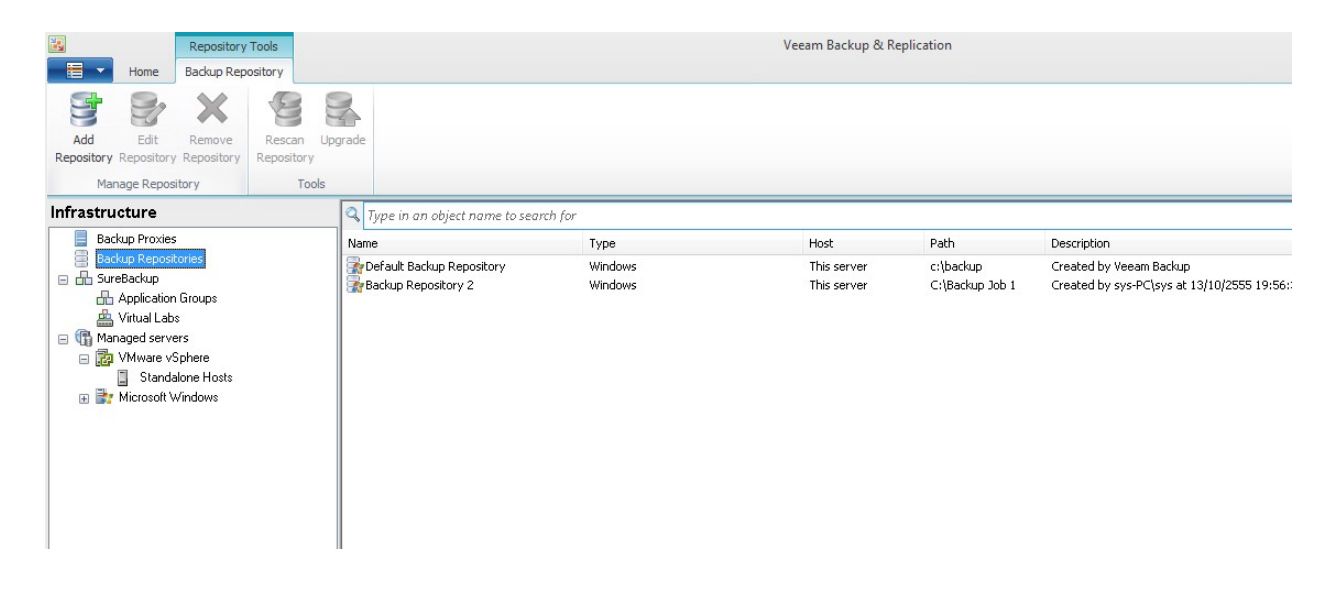

รูปที่ 23 คลิ้กที่ Infrastructure แล้วคลิ้ก Add Repository

| New Backup Repository                                                                                                    |                                               | × |
|----------------------------------------------------------------------------------------------------|-----------------------------------------------|---|
| Service And Anternational Service Anternation Service Anternation | d description for this backup repository.     |   |
| Name                                                                                                    | Name:                                         |   |
| Tupo                                                                                                    | Backup Repository 3                           |   |
| гуре                                                                                                    | Description:                                  |   |
| Server                                                                                                    | Created by sys-PC\sys at 13/10/2555 22:45:20. |   |
| Repository                                                                                                    |                                               |   |
| vPower NFS                                                                                                    |                                               |   |
| Review                                                                                                    |                                               |   |
| Apply                                                                                                    |                                               |   |
|                                                                                                    |                                               |   |
|                                                                                                    |                                               |   |
|                                                                                                    |                                               |   |
|                                                                                                    |                                               |   |
|                                                                                                    |                                               |   |
|                                                                                                    |                                               |   |
|                                                                                                    | < Previous Next > Finish Cance                |   |

รูปที่ 24 ระบบให้ท่านตั้งชื่อ ในที่เราของเราตั้งว่า Backup Repository 3 และ คลิ้ก Next

| New Backup Repository              |                                                                                                    |
|------------------------------------|----------------------------------------------------------------------------------------------------|
| Choose type of backup re           | epository you want to create.                                                                                                    |
| Name ©<br>Type<br>Server           | Microsoft Windows server<br>Microsoft Windows server with local, or directly attached storage. This repository is storage agent<br>enabled for efficient backups over WAN, and implements vPower NFS server. |
| Repository<br>vPower NFS<br>Review | Linux server with local, directly attached, or mounted NFS storage. This repository is storage agent<br>enabled for efficient backups over WAN.                                                              |
| C                                  | Shared folder<br>CIFS (SMB) share. This repository type does not support storage agent, so direct backup over<br>slow networks without proxying local server is not recommended.                             |
|                                    | < Previous Next > Finish Cancel                                                                                                    |

รูปที่ 25 ให้ท่านคลิ้ก Next

| New Backu                                | up Repository                       |                         |                               |                            |                | ×        |
|------------------------------------------|-------------------------------------|-------------------------|-------------------------------|----------------------------|----------------|----------|
|                                          | <b>Server</b><br>Choose server back | king your repository. Y | ou can select server from the | list of managed servers ac | lded to the co | nsole.   |
| Name                                     |                                     | Repository server:      |                               |                            |                |          |
| Туре                                     |                                     | This server             |                               |                            | •              | Add New  |
| Corver                                   |                                     | Path                    | *                             | Capacity                   | Free           | Populate |
| Repositor<br>vPower N<br>Review<br>Apply | y<br>FS                             | C:\                     |                               | 1.8 TB                     | 1.8 TB         |          |
|                                          |                                     |                         | < Previou                     | IS Next >                  | Finish         | Cancel   |

รูปที่ 26 ให้ท่าน**Populate** 

| New Backu       | a Repository                                                                                                    |
|-----------------|----------------------------------------------------------------------------------------------------|
|                 | <b>Repository</b><br>Type in path to the folder where backup files should be stored, and set repository load control options.                                                                                                    |
| Name<br>Type    | Location<br>Path to folder:<br>Browse                                                                                                    |
| Server          | Capacity: Populate                                                                                                    |
| Repository      |                                                                                                    |
| vPower NF       | S Load control                                                                                                    |
| Review<br>Apply | Running too many concurrent jobs against the same repository reduces overall performance, and may cause storage I/O operations to timeout. Control repository saturation with the following           Image: Image: I |
|                 | Click Advanced to customize repository settings          < Previous                                                                                                    |

รูปที่ 27 ให้ท่าน Browse

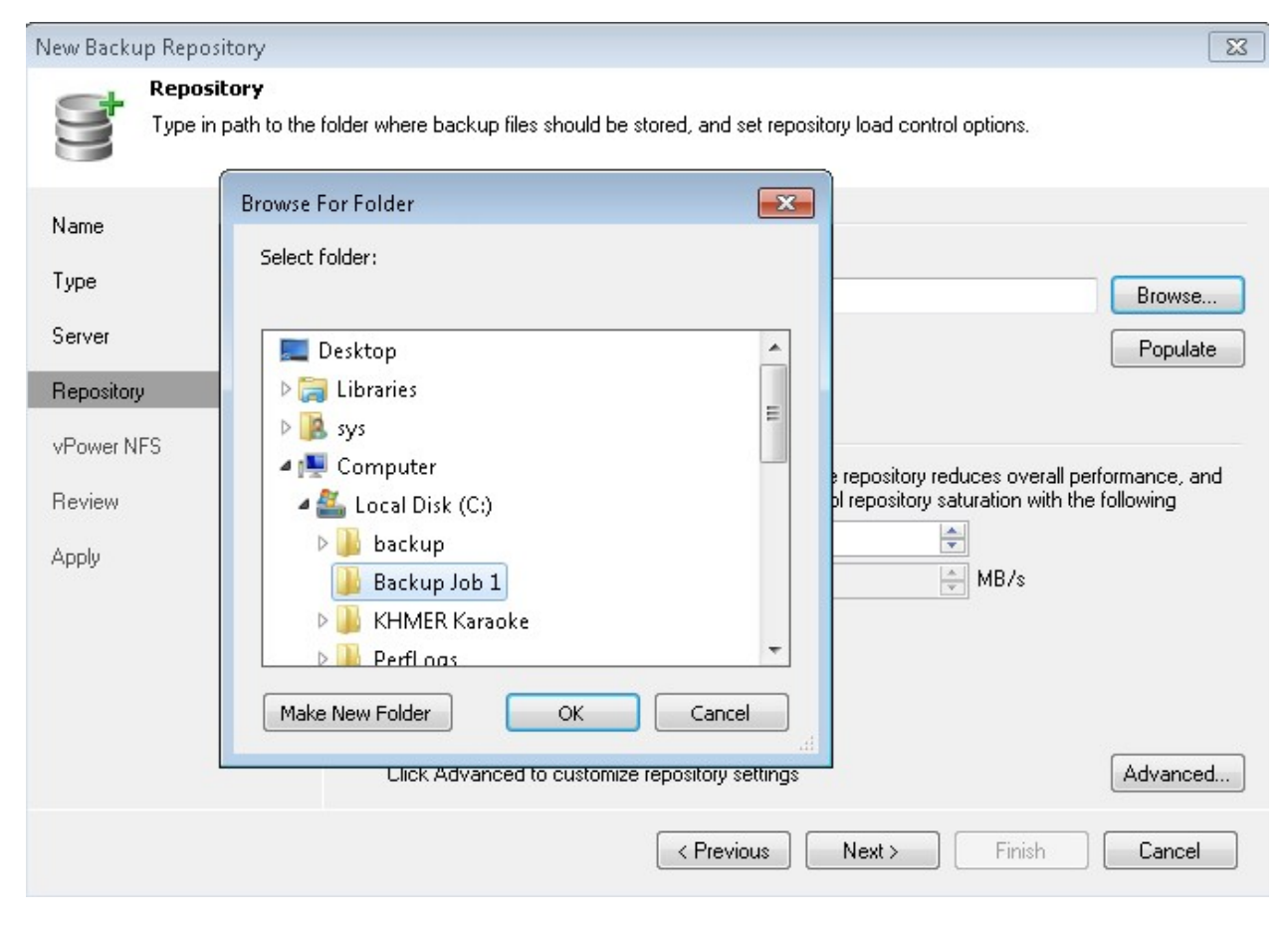

รูปที่ 28 ให้ท่านเลือกไปยัง Folder ที่ชื่อว่า "Backup Job 1" กด OK

| New Backup Repository                     |                                                                                                    |
|-------------------------------------------|----------------------------------------------------------------------------------------------------|
| Service Repository<br>Type in path to the | e folder where backup files should be stored, and set repository load control options.                                                                                                    |
| Name                                      | Location                                                                                                    |
|                                           | Path to folder:                                                                                                    |
| Туре                                      | C:\Backup Job 1 Browse                                                                                                    |
| Server                                    | Capacity: Populate                                                                                                    |
| Repository                                | Free space:                                                                                                    |
| vPower NFS                                | Load control                                                                                                    |
| Review                                    | Running too many concurrent jobs against the same repository reduces overall performance, and<br>may cause storage I/O operations to timeout. Control repository saturation with the following |
| Apply                                     | Limit maximum concurrent jobs count to: Limit combined data ingestion rate to: MB/s                                                                                                    |
|                                           | Click Advanced to customize repository settings Advanced                                                                                                    |
|                                           | < Previous Next > Finish Cancel                                                                                                    |
|                                           |                                                                                                    |

รูปที่ 29 ให้ท่านกด Next

| New Backup Repository                                           |                                                                                                    |
|-----------------------------------------------------------------|----------------------------------------------------------------------------------------------------|
| Specify vPower NFS<br>Specify vPower NF<br>functionality such a | S settings, vPower NFS enables running virtual machines directly from backup files, allowing for advanced<br>s Instant VM Recovery, SureBackup, on-demand sandbox, U-AIR and multi-OS file level restore. |
| Name<br>Type                                                    | vPower NFS  Enable vPower NFS server (recommended)                                                                                                    |
| Server                                                          | This server                                                                                                    |
| Repository                                                      | Specify vPower NFS root folder. Write cache will be stored in this folder. Make sure the<br>selected volume has at least 10GB of free disk space available.                                               |
| vPower NFS                                                      | Folder: C: \ProgramData \Veeam\Backup \WfsDatastore Browse                                                                                                    |
| Review                                                          |                                                                                                    |
| Apply                                                           | Click Manage to change vPower NFS management port Manage<br>Click Ports to change vPower NFS service ports Ports                                                                                          |
|                                                                 | <previous next=""> Finish Cancel</previous>                                                                                                    |

รูปที่ 30 ให้ท่านกด Next

| New Backup Repository                                                 |                                                                                                    |                                                                                                    |
|-----------------------------------------------------------------------|----------------------------------------------------------------------------------------------------|----------------------------------------------------------------------------------------------------|
| Please review the s                                                   | ettings, and click Next to continue                                                                                                    |                                                                                                    |
| Name<br>Type<br>Server<br>Repository<br>vPower NFS<br>Review<br>Apply | Backup repository properties:<br>Repository type:<br>Mount host:<br>Account:<br>Backup folder:<br>Write throughtput:<br>Max parallel jobs:<br>The following components will<br>Installer<br>vPower NFS | Windows Server<br>This server<br>Not set<br>C:\Backup Job 1<br>Not limited<br>4<br>be processed on server This server<br>already exists<br>already exists |
|                                                                       | Import existing backups au Import guest file system                                                                                                    | itomatically<br>tem index                                                                                                    |
|                                                                       |                                                                                                    | < Previous Next > Finish Cancel                                                                                                    |

รูปที่ **31** ให้ท่านกด Next

| New Back                                          | up Repository                         |                                                                                                    |                     | × |
|---------------------------------------------------|---------------------------------------|----------------------------------------------------------------------------------------------------|---------------------|---|
| S                                                 | <b>Apply</b><br>Please wait while bac | wup repository is created and saved in configuration. This may take a few minutes                                                                                                    |                     |   |
| Name                                              |                                       | Log:                                                                                                    |                     |   |
| Type<br>Server<br>Repositor<br>vPower N<br>Review | y<br>IFS                              | Message         Registering client SYS-PC for package vPower NFS         All required packages have been successfully installed         Discovering installed packages         Detecting server configuration         Reconfiguring vPower NFS service         Creating configuration database records for installed packages         Creating database records for repository         Backup repository has been added successfully | Duration<br>0:00:02 |   |
|                                                   |                                       | < Previous Next > Finish                                                                                                    | Cancel              |   |

รูปที่ 32 ระบบทำการนำเข้าและจัดการ Repository ใหม่

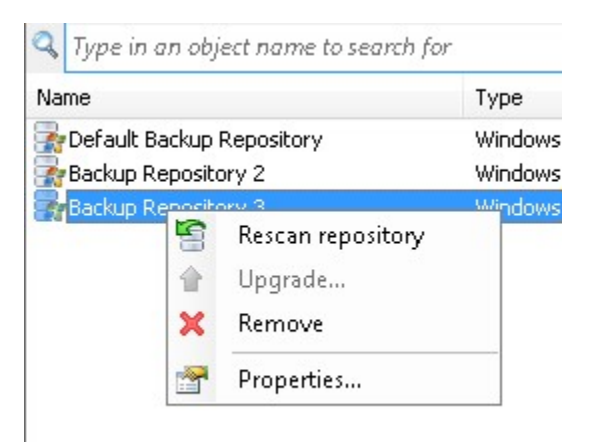

รูปที่ 33 อันนี้ลืมไม่ได้เลยนะครับ ไม่งั้นจะไม่สามารถทำงานได้ ให้ท่านคลิ้กขวาที่ Backup Repository 3 ที่ท่านเพิ่งสร้างไป แล้วกด Rescan repository

| Default Backup Reposit<br>Backup Repository 2 | ory Windows<br>Windows | This server |
|-----------------------------------------------|------------------------|-------------|
| Backup Repository 2                           | Windows                |             |
|                                               |                        | This server |
| Backup Repository 3                           | Windows                | This server |
|                                               |                        |             |

รูปที่ 34 ระบบทำการ reload และ scan repository

การสร้าง Replication Job ที่ DR Site

คราวนี้ก็มาถึงการสร้าง Replication Job แล้วนะครับที่ Veeam Backup Server ฝั่ง DR Site ก็เริ่มกันเลยครับ จากเมนู Backup and Replication คลิ๊กที่ Replication Job

#### New Replication Job

Name

|   | 1  | à |   | 1 |   |
|---|----|---|---|---|---|
| _ | N  |   | 2 | 8 |   |
|   | 1  | 4 |   | Ļ | _ |
|   | ۳. | - | N | N | n |

Specify the name and description for this job, and provide information on your DR site.

| Name             | Name:                                                |
|------------------|------------------------------------------------------|
| Virtual Machines | Replication Job 1                                    |
| 5                | Description:                                         |
| Destination      | Created by sys-PC\sys at 13/10/2555 18:39:14.        |
| Job Settings     |                                                      |
| Seeding          |                                                      |
| Guest Processing |                                                      |
| Schedule         |                                                      |
| Summary          | Describe your DR site:                               |
|                  | Low connection bandwidth (enable replica seeding)    |
|                  | Separate virtual networks (enable network remapping) |
|                  | Different IP addressing scheme (enable re-IP)        |
|                  | < Previous Next > Finish Cancel                      |

รูปที่ 35 แสดงหน้าจอหลังจากเลือก Replication Job แล้ว ให้ท่านตั้งชื่อตามต้องการ เราจะใช้ค่า default ที่ชื่อ Replication Job 1 และที่ลืมไม่ได้คือ ท่านจะต้องเลือก check ที่ "Low connection bandwidth (enable replica seeding) และคลิ้ก Next

×

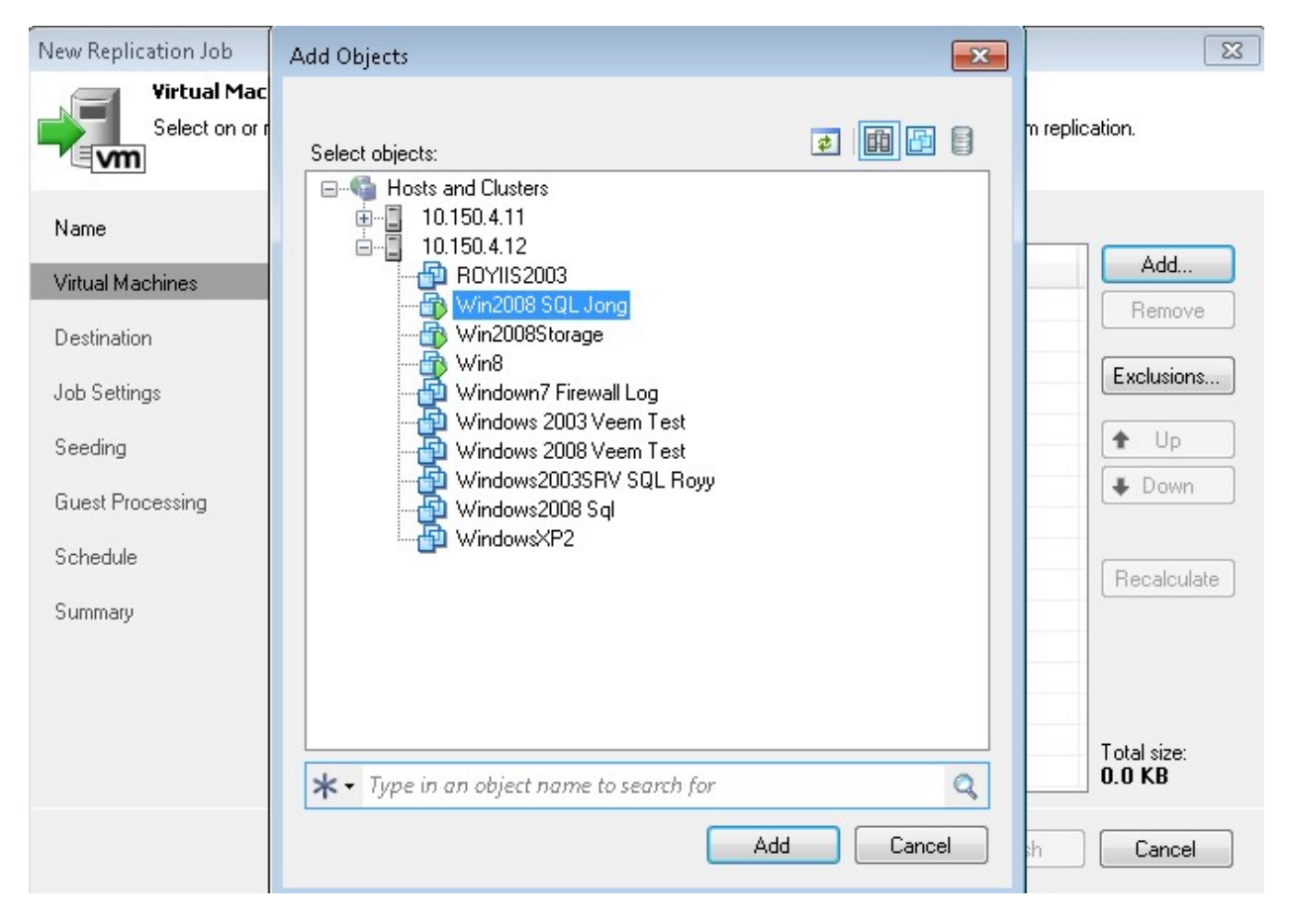

รูปที่ 36 ให้ท่านเลือก ไปยัง ESXi ต้นทาง และ browse เลือก VM ตัวที่ท่านต้องการ และคลิ้ก Add

#### New Replication Job

vm

×

#### **Virtual Machines**

Select on or more VMs to replicate. Use exclusion settings to exlude specific VMs and virtual disks from replication.

| tual Machines   | Name               | Туре            | Size    | Add                    |
|-----------------|--------------------|-----------------|---------|------------------------|
| tuai machines   | 👘 Win2008 SQL Jong | Virtual Machine | 44.1 GB | Remove                 |
| stination       |                    |                 |         |                        |
| o Settings      |                    |                 |         | Exclusions.            |
| eding           |                    |                 |         | 🛧 Up                   |
| lest Processing |                    |                 |         | <b>↓</b> Down          |
| hedule          |                    |                 |         | Recalculat             |
| mmary           |                    |                 |         |                        |
|                 |                    |                 |         |                        |
|                 |                    |                 |         |                        |
|                 |                    |                 |         | Total size:<br>44.1 GB |

รูปที่ 37 ให้ท่านคลิ้ก Next

| New Replication Job               |                                                                                                    | ×      |
|-----------------------------------|----------------------------------------------------------------------------------------------------|--------|
| Destination<br>Specify where repl | icas should be created in the DR site.                                                                               |        |
| Name                              | Host or cluster:                                                                                                    |        |
| Virtual Machines                  | 1                                                                                                    | Choose |
| Destination                       | Resource pool                                                                                                    |        |
| Job Settings                      |                                                                                                    | Choose |
| Seeding                           |                                                                                                    |        |
| Guest Processing                  | VM folder:                                                                                                    |        |
| Schedule                          |                                                                                                    |        |
| Summary                           | Datastore:                                                                                                    |        |
|                                   |                                                                                                    | Choose |
|                                   | Pick datastore for selected virtual disks           Virtual disks           < Previous         Next >         Finish | Cancel |

รูปที่ 38 ระบบจะให้ท่านเลือก Server ปลายทาง ให้ท่านคลิ้ก Choose

| New Replication Job                     | Select Host                          | 8         |
|-----------------------------------------|--------------------------------------|-----------|
| Specify when                            | Select Host 2                        |           |
| Name<br>Virtual Machines                | 10.150.4.12                          | Choose    |
| Destination<br>Job Settings             |                                      | Choose    |
| Seeding<br>Guest Processing<br>Schedule |                                      | Choose    |
| Summary                                 |                                      | Choose    |
|                                         | Type in an object name to search for |           |
|                                         |                                      | sh Cancel |

รูปที่ 39 เลือก Server ปลายทางที่ต้องการ

| New Replication Job               |                                           | ×      |
|-----------------------------------|-------------------------------------------|--------|
| Destination<br>Specify where repl | cas should be created in the DR site.     |        |
| Name                              | Host or cluster:                          |        |
| Virtual Machines                  | 10.150.4.11                               | Choose |
| Destination                       | Resource pool:                            |        |
| Job Settings                      | Resources                                 | Choose |
| Seeding                           | VM folder                                 |        |
| Guest Processing                  | vm lodo.                                  | Choose |
| Schedule                          |                                           |        |
| Summary                           | Datastore:                                |        |
|                                   | datastore2 [930.3 GB free]                | Choose |
|                                   | Pick datastore for selected virtual disks |        |
|                                   | < Previous Next > Finish                  | Cancel |

รูปที่ 40 ระบบแสดงข้อมูลพร้อม datastore ของ Server ปลายทาง

| New Replication Job                                           |                                                                                                    | ×             |
|---------------------------------------------------------------|----------------------------------------------------------------------------------------------------|---------------|
| Job Settings<br>Specify proxy server<br>retention policy, and | r to be used for source data retrieval, backup repository to store the replica metadata, replica<br>d customize advanced job settings if required.                         | a suffix and  |
| Name                                                          | Data transfer                                                                                                    |               |
| Virtual Machines                                              | When replicating between sites, you must deploy at least one backup proxy server lo<br>site, and specify backup repository located in the source site to host metadata in. | cally in each |
| Destination                                                   | Source proxy:                                                                                                    |               |
| Describtion                                                   | Automatic selection                                                                                                    | Choose        |
| Job Settings                                                  | Target proxy:                                                                                                    |               |
| Cooding                                                       | Automatic selection                                                                                                    | Choose        |
| seeding                                                       | Repository for replica metadata:                                                                                                    |               |
| Guest Processing                                              | Default Backup Repository (Created by Veeam Backup)                                                                                                    |               |
| Schedule                                                      | Capacity: 1.8 TB<br>Free space: 1.8 TB                                                                                                    |               |
| Summary                                                       | Replica settings                                                                                                    |               |
|                                                               | Benlica name suffix:                                                                                                    |               |
|                                                               |                                                                                                    |               |
|                                                               | Restore points to keep: 7                                                                                                    |               |
|                                                               | Advanced job settings include traffic compression, block size, notification settings, automated post-job activity and other options.                                       | Advanced      |
|                                                               | < Previous Next > Finish                                                                                                    | Cancel        |

รูปที่ 41 ระบบแสดง ที่เก็บข้อมูล รวมทั้ง proxy ให้ท่านเลือก สามารถใช้ค่า default ได้เลย

New Replication Job X Seeding Specify the backup repository with backup files of production VMs. The backup repository must be located in the DR site. vm Initial seeding Name Get seed from the following backup repository: Virtual Machines Backup Repository 3 (Created by sys-PC\sys at 14/10/2555 13:14:32.) Destination Capacity: 1.8 TB Job Settings Free space: 1.8 TB Replica mapping Seeding Map replicas to existing VMs **Guest Processing** E dit. Original VM Replica VM Schedule 🕆 Win2008 SQL Jong No mapping Remove Summary Detect If you already have replicas in the target site, replication job can reuse them. This way, only differences will be transferred over WAN by the first job run. Next > Finish < Previous Cancel

รูปที่ 42 อันนี้สำคัญเลย ท่านจะต้อง check ที่ Get Seed from the following backup repository แล้วเลือก Backup Repository 3 ซึ่งคือชื่อของ Repository ที่ท่านได้ทำการเพิ่มไปและ เป็น repository ซึ่งมี Backup Job 1 จาก HQ อยู่ นั้นเอง

| New Replication Job                    |                                                                                                    |
|----------------------------------------|----------------------------------------------------------------------------------------------------|
| Guest Processin<br>Choose additional p | g<br>processing options available for Microsoft Windows guests.                                                                                                    |
| Name<br>Virtual Machines               | Enable application-aware image processing<br>Quiesces applications using Microsoft VSS to ensure transactional consistency, performs<br>transaction logs processing, and prepares application-specific VSS restore procedure.                         |
| Destination                            | Enable guest file system indexing                                                                                                    |
| Job Settings                           | Creates catalog of guest files to enable browsing, searching and 1-click restores of individual files.<br>Indexing is optional, and is not required to perform instant file level recoveries.                                                         |
| Seeding                                | Guest OS credentials                                                                                                    |
| Guest Processing                       | Specify the account with local administrator privileges on all VMs included in this job.<br>Username must be supplied in the DOMAIN\USERNAME format.                                                                                                  |
| Schedule                               | Username: Browse                                                                                                    |
| Summary                                | Password:                                                                                                    |
|                                        | Click Advanced to customize guest processing options for individual VMs. Advanced <b>Click Advanced to customize guest processing options for individual VMs.</b> Click Advanced to customize guest processing options for individual VMs.   Advanced |

รูปที่ 43 ท่านควรคลิ้ก Enable application aware image processing ถ้าใช้ application ประเภท SQL, Exchange ,

AD หรือ VSS application

| New Replication Job            |                                               |                                       |                                          |                                   |         | ×        |
|--------------------------------|-----------------------------------------------|---------------------------------------|------------------------------------------|-----------------------------------|---------|----------|
| Schedule<br>Specify the job sc | heduling options. If you do not set           | the schedule, th                      | e job will need to be                    | controlled mar                    | nually. |          |
| Name                           | Run the job automatically                     | ,                                     |                                          |                                   |         |          |
| Virtual Machines               | Oaily at this time:                           | 22:00                                 | 🗧 everyday                               |                                   | -       | Days     |
| Destination                    | Monthly at:                                   | 22:00                                 | Fourth 👻                                 | Saturday                          | -       | Months   |
| Job Settings                   | Periodically every:                           | 1                                     | Hours                                    |                                   | -       | Schedule |
| Seeding                        | Continuously                                  |                                       |                                          |                                   |         |          |
| Guest Processing               | Automatic retry                               | accing:                               | 2 🔺 time                                 | 0                                 |         |          |
| Schedule                       | Wait before each att                          | empt for:                             | 10 🌲 minu                                | utes                              |         |          |
| Summary                        | Backup window                                 | eeds allowed by                       | ickup window                             |                                   |         | Window   |
|                                | If the job does not co<br>stopped automatical | omplete within al<br>y to prevent sna | ocated backup win<br>pshot commit during | dow, it will be<br>production hot | urs.    |          |
|                                |                                               | < Previo                              | ous Create                               | Finish                            |         | Cancel   |
|                                |                                               | ع<br>ب                                |                                          |                                   |         |          |

รูปที่ 44 ให้คลิ้กที่ Create

| New Replication Job  |                                                                                                    |
|----------------------|----------------------------------------------------------------------------------------------------|
| Review the settings, | and click Finish button to exit the wizard.                                                                                                    |
| Name                 | Summary:                                                                                                    |
| Virtual Machines     | Name: Replication Job 1<br>Type: VMware Replica<br>Source items:<br>Win2008 SQL Jong (10:150:4:12)                                                                                                    |
| Job Settings         | Replica destination:<br>Host: 10.150.4.11<br>Resource pool: Resources<br>VM folder: vm                                                                                                    |
| Seeding              | Datastore: datastore2                                                                                                    |
| Guest Processing     | Replica suffix: _replica<br>Restore points to keep: 7<br>Source proxies: Automatic selection                                                                                                    |
| Schedule             | rarget proxies. Automatic selection                                                                                                    |
| Summary              | Repository for replica metadata: Default Backup Repository (host: This server, path: c:\backup)<br>Initial seeding repository: Default Backup Repository (host: This server, path: c:\backup)<br>Command line: "C:\Program Files\Veeam\Backup and Replication\Veeam.Backup.Manager.exe"<br>backup 020ade59-16b4-4107-a2f6-54f98222db2a |
|                      | Run the job when I click Finish                                                                                                    |
|                      | < Previous Next > Finish Cancel                                                                                                    |

## รูปที่ 45 คลิ้ก Finish

| Job Tool                        | S                 |              |                                                                                            |                    |                   | Veeam Backup | & Replication                        |                       |                     | 0 |
|---------------------------------|-------------------|--------------|--------------------------------------------------------------------------------------------|--------------------|-------------------|--------------|--------------------------------------|-----------------------|---------------------|---|
| Start Stop Retry Active<br>Full | Statistics Report | Edit Disable | Delete                                                                                     |                    |                   |              |                                      |                       |                     |   |
| Backup & Replication            | Details           | Type in ar   | object name to                                                                             | search for         |                   |              |                                      |                       |                     |   |
| 田 御 Jobs<br>() Last 24 hours    |                   | Name         | Start<br>Stop<br>Retry<br>Active Full<br>Statistics<br>Report<br>Disable<br>Delete<br>Edit | Type<br>re Replica | Status<br>Stopped | Last result  | Next run<br><not scheduled=""></not> | Target<br>10.150,4.11 | Objects in job<br>I |   |

รูปที่ 46 ท่านจะเห็นว่ามี Replication Job 1 เพิ่มขึ้นมา ให้ท่านคลิ้กขวา และ เลือก Start ได้เลย

| Summary          |           | Data         |             | Status    |   |
|------------------|-----------|--------------|-------------|-----------|---|
| Duration:        | 0:00:04   | Processed:   | 0.0 KB (0%) | Success:  | 0 |
| Processing rate: | 0 KB/s    | Read:        | 0.0 KB      | Warnings: | 0 |
| Bottleneck:      | Detecting | Transferred: | 0.0 KB      | Errors:   | 0 |

รูปที่ 47 ระบบเริ่มทำงาน ท่านสามารถคลิ้กที่ Show Details เพื่อดูรายละเอียดได้

| ob progress:     |           |                         |                                |           | 0 of 0 VMs |
|------------------|-----------|-------------------------|--------------------------------|-----------|------------|
| Summary          |           | Data                    |                                | Status    |            |
| Duration:        | 0:00:14   | Processed:              | 0.0 KB (0%)                    | Success:  | 0          |
| Processing rate: | 0 KB/s    | Read:                   | 0.0 KB                         | Warnings: | 0          |
| Bottleneck:      | Detecting | Transferred:            | 0.0 KB                         | Errors:   | 0          |
| √M name          | Status    | Action<br>Job started a | at 13/10/2555 19:01:10<br>list | )         | 0:00:11    |
| Hide Details     |           |                         |                                |           | ОК         |

รูปที่ 48 ระบบแสดง รายละเอียด

| Juninary Data                                            | N DILLO      |
|----------------------------------------------------------|--------------|
| Duration: 0:02:54 Processed: 411.0 MR (0%)               | Success: 0   |
| Duration: 0.02.34 Processing rate: 2 MB/c Bead: 233.0 MB | Warrings: 0  |
| Bottleneck: Target Transferred: 129.4 MB (2.6x)          | Errors: 0    |
| (M name Status                                           | Duration     |
| Nu Karologo COL L 12 COL La Action                       | A            |
| Win2006 SQL J 1%                                         | 4<br>0.00.38 |
| Viniesso square in toriging Vinies                       | 0.00.00      |
| Changed block tracking is enabled                        |              |
| Sinitializing processing engine                          |              |
| Preparing next VM for processing                         |              |
| Processing 'Win2008 SQL Jong'                            | 0:02:10      |
|                                                          |              |
|                                                          |              |

รูปที่ 49 แสดงการทำงาน

|                  |         |                              |                                  |                        | 2012 |   |
|------------------|---------|------------------------------|----------------------------------|------------------------|------|---|
|                  |         | Complet                      | ed successfully                  |                        |      |   |
| Summary          |         | Data                         |                                  | Status                 |      |   |
| Duration:        | 1:43:54 | Processed:                   | 80.0 GB (100%)                   | Success:               | 2 🔮  |   |
| Processing rate: | 13 MB/s | Read:                        | 18.7 GB                          | Warnings:              | 0    |   |
| Bottleneck:      | Target  | Transferred:                 | 8.1 GB (2.3x)                    | Errors:                | 0    |   |
| Win2008 SQL J    | Success | Sectori<br>Solutializing pro | Initializing processing engine   |                        |      |   |
|                  |         |                              |                                  |                        |      |   |
| 🔮 Win2008 SQL J  | Success | 🔮 Initializing pr            | Initializing processing engine   |                        |      |   |
| 🔮 Win2008 SQL J  | Success | Preparing ne                 | xt VM for processing             |                        |      |   |
|                  |         | Processing *                 | Processing 'Win2008 SQL Jong'    |                        |      |   |
|                  |         | All VMs have                 | All VMs have been processed      |                        |      |   |
|                  |         | Preparing ne                 | Preparing next VM for processing |                        |      |   |
|                  |         | Processing *                 | Processing 'Win2008 SQL Jong'    |                        |      |   |
|                  |         | All VMs have                 | All VMs have been processed      |                        |      |   |
|                  |         | Load: Source                 | e 50% > Proxy 32% > Net          | work 46% > 1 arget 86% |      |   |
|                  |         | Primary bottle               | eneck: Larget                    |                        |      |   |
|                  |         | Sob finished                 | at 13/10/2555 21:47:38           |                        |      | - |

รูปที่ 50 แสดงการทำงานเสร็จสิ้น

ก็เป็นอันเสร็จสิ้นนะครับ สำหรับการทำ Replication จากการนำ Full Backup ไปยังปลายทาง เพื่อลดปัญหา เรื่องการ Replicate ครั้งแรกช้า ครั้งต่อไปเราจะนำบทความ มาเสนอต่อครับ